#### **Tarjetas** de Crédito

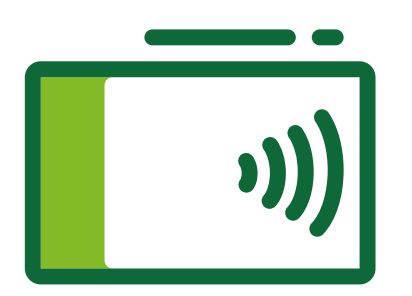

## **Guía para pagar tus tarjetas** y la de tus contactos de otros bancos

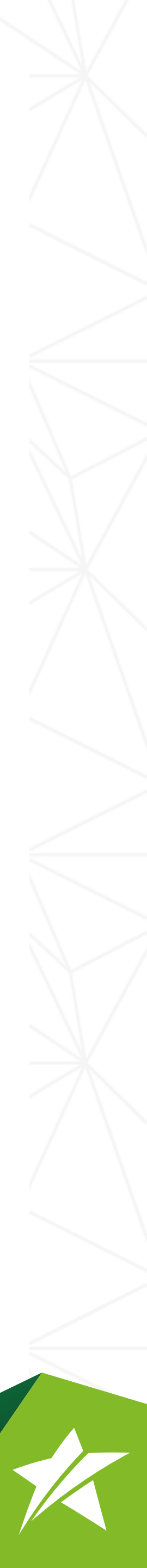

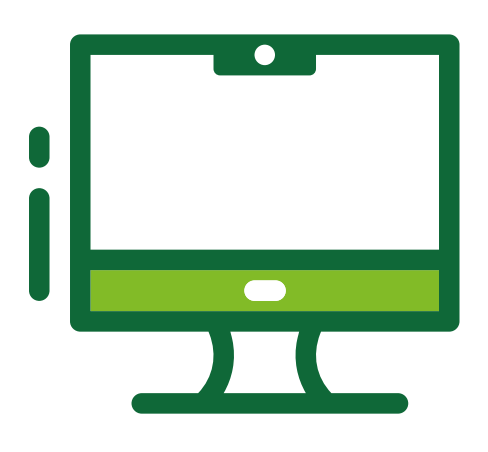

#### produbanco.com

Ingresa con tu usuario y contraseña desde:

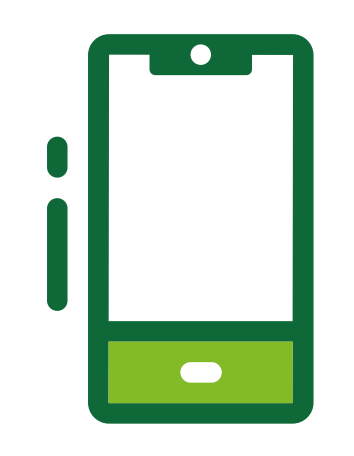

App móvil Produbanco

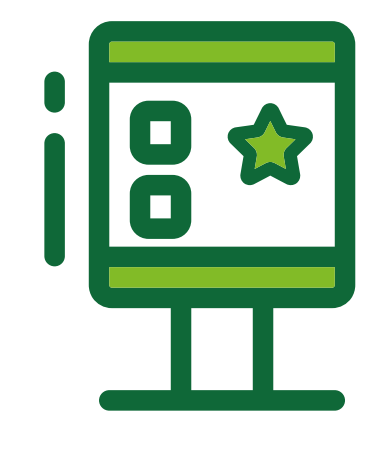

```
Kiosko de
autoservicio
```

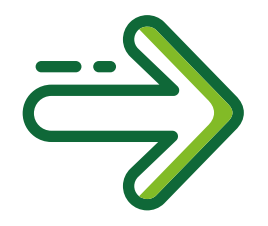

#### Y sigue estos **pasos**

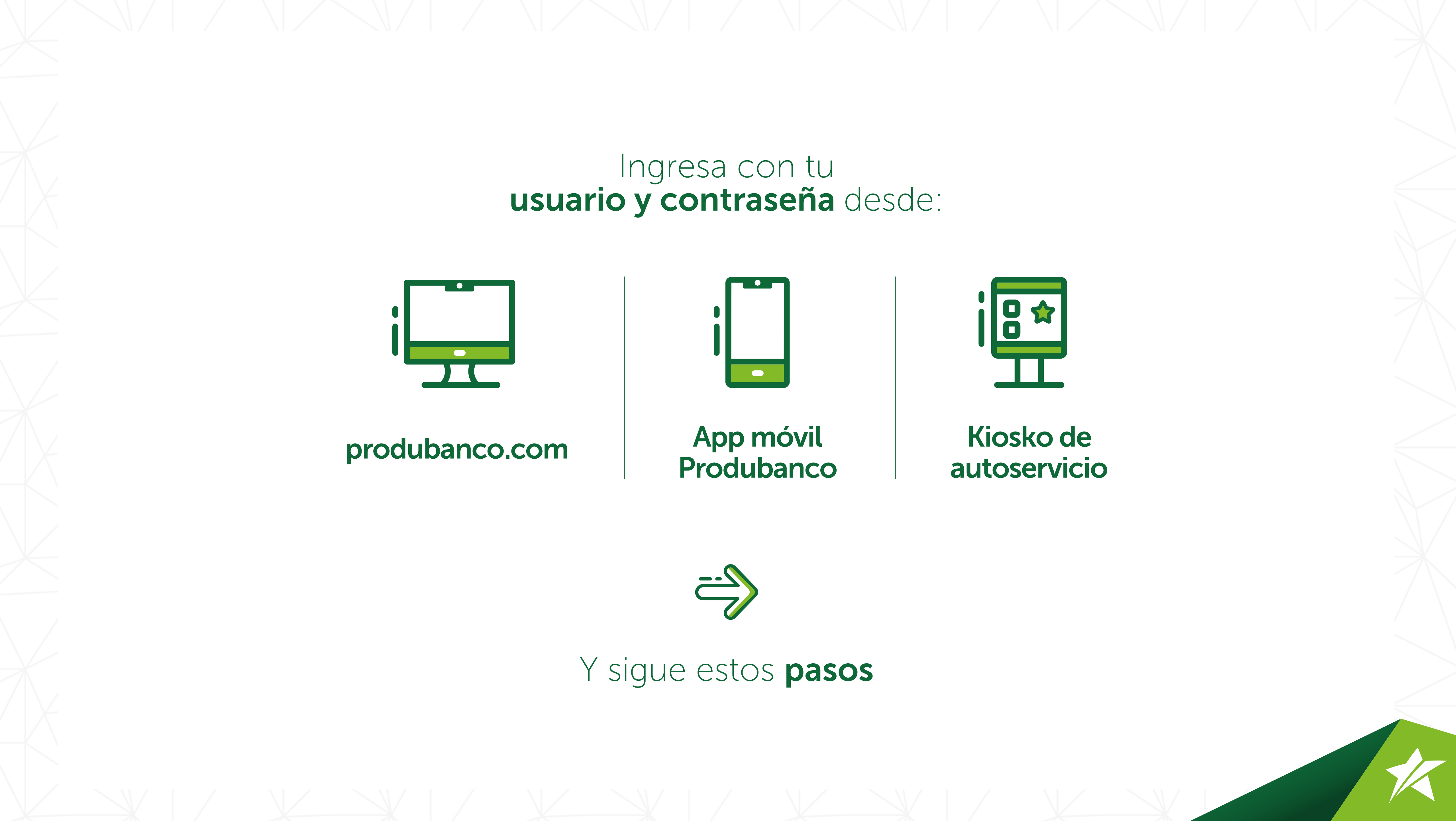

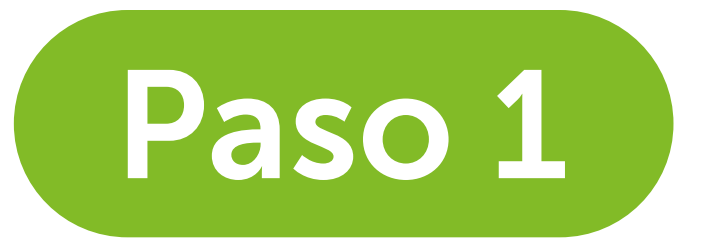

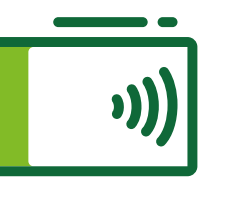

#### Desde el menú principal haz click **en Tarjeta de crédito**

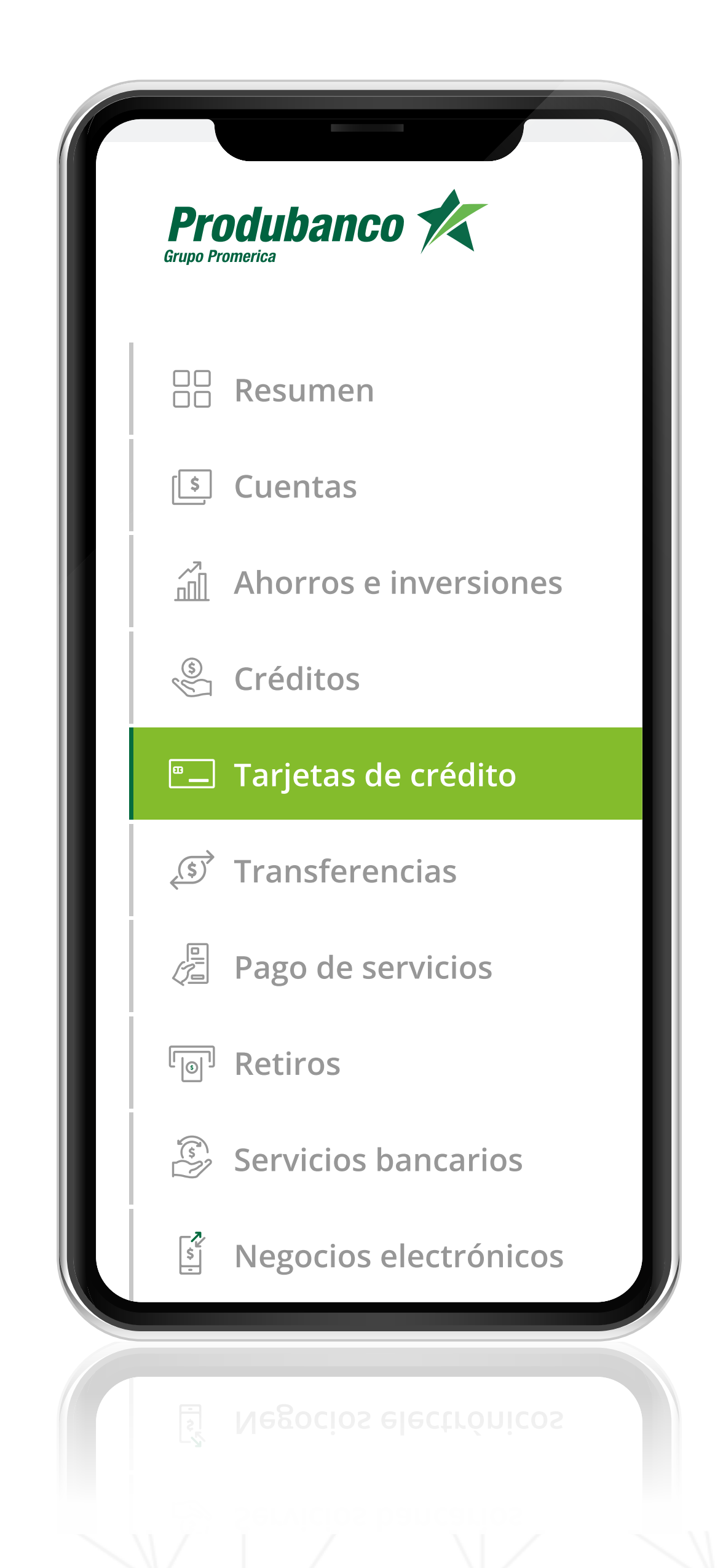

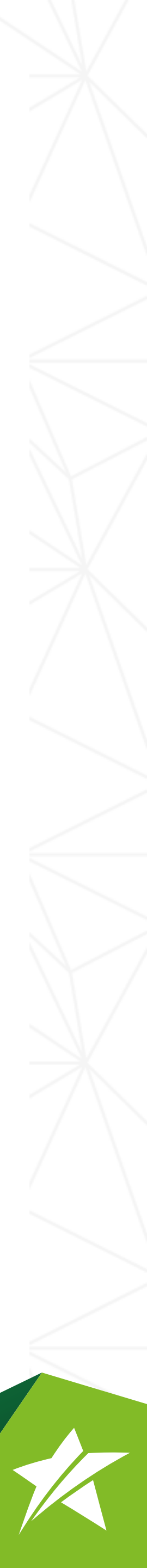

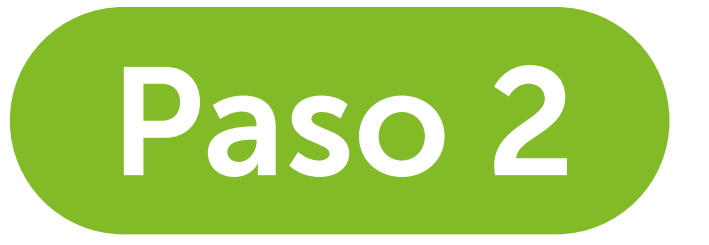

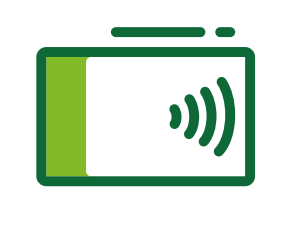

#### En el menú secundario (horizontal) elige Pago de otras tarjetas

|                                                                              | Tarjetas de crédito                                                                                                    |
|------------------------------------------------------------------------------|----------------------------------------------------------------------------------------------------|
| el menu<br>secundario (horizontal)<br>elige <b>Pago de otras</b><br>tarjetas | Resumen de tarjeta Pago de otras tarjetas Consumos diferidos     Consumos diferidos     Image: Consumos diferidos     Image: Consumos diferidos     Image: Consumos diferidos     Image: Consumos diferidos     Image: Consumos diferidos |
|                                                                              | Busca tu contacto por nombre, apellido, alias, etc Brisca tri contacto bor uompre' abellido' alias, etc                                                                                                    |
|                                                                              |                                                                                                    |

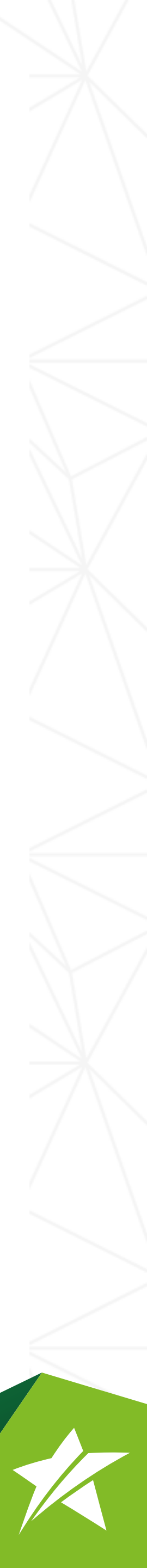

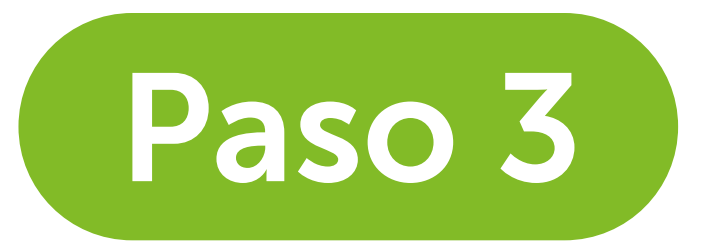

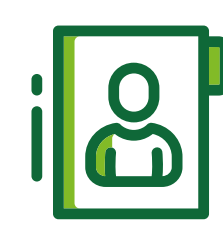

**Encontrarás una** lista de contactos ordenados alfabéticamente que inicia con el tuyo propio (Contacto "Yo")

| Q | Busca ti | u contacto por nombre, apellido, alias, etc |                    |
|---|----------|---------------------------------------------|--------------------|
|   |          |                                             |                    |
|   | EM       | Elena Moncayo - Yo                          | Cuentas <b>(2)</b> |
| * | ВА       | Estrella Julio - Juls                       | Cuentas <b>(2)</b> |
| * | BA       | Black Arianna - Ari                         | Cuentas <b>(2)</b> |
| * | CD       | Castillo Daniel - Doc Dani                  | Cuentas <b>(2)</b> |
| * | RH       | Hidalgo Ricardo - Ricky                     | Cuentas <b>(2)</b> |
| * | GM       | Mejía María - Bel 🛞 Exterior                | Cuentas <b>(2)</b> |
|   | GS       | Acuña Sebastián - Sebas                     | Cuentas <b>(2)</b> |
| 4 |          | Acuña Sebastián - Sebas                     | Cuentas <b>(2)</b> |
|   |          |                                             |                    |
|   |          |                                             |                    |
|   |          |                                             |                    |

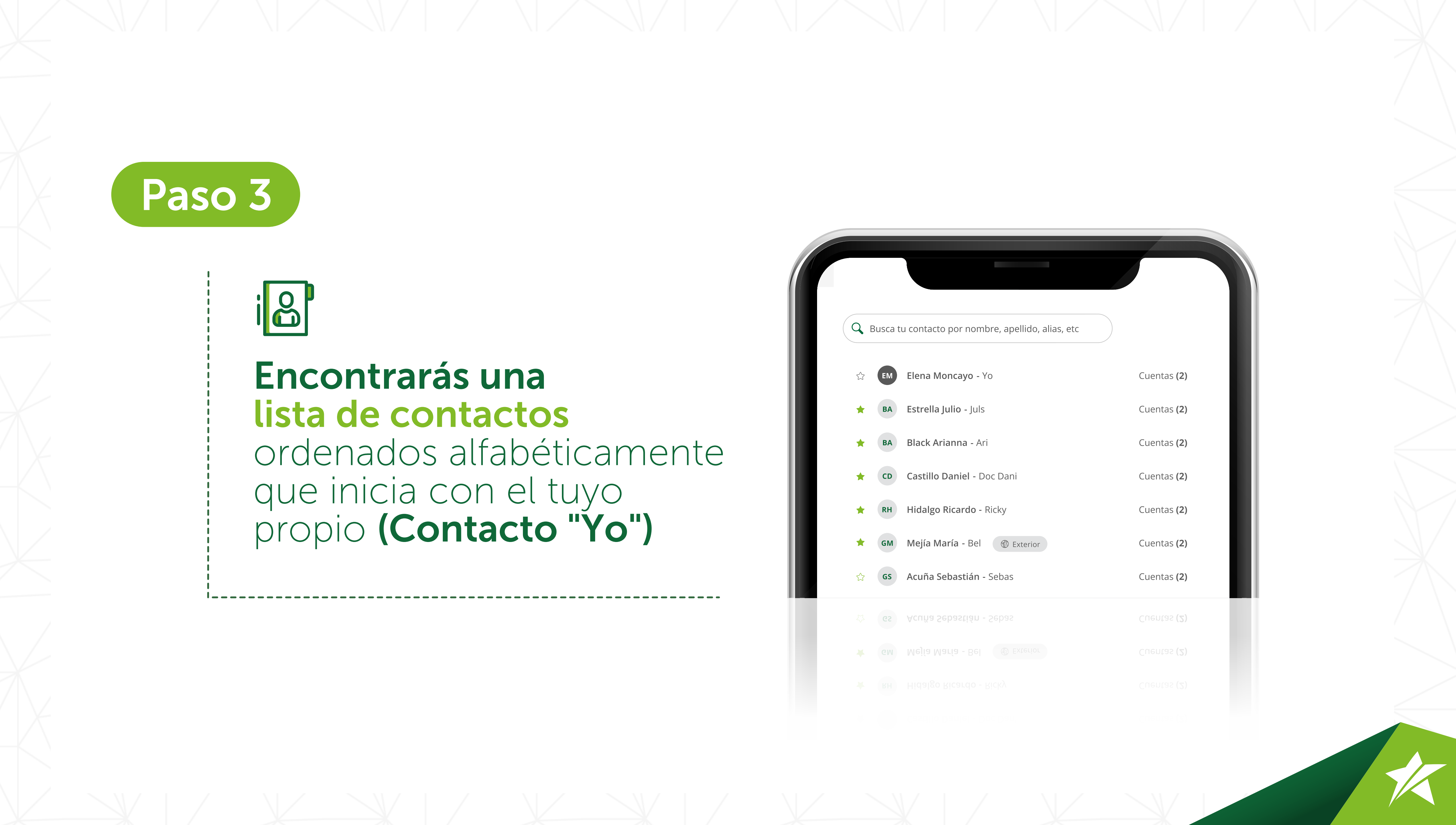

![](_page_5_Picture_0.jpeg)

![](_page_5_Picture_1.jpeg)

#### Elige de la lista o busca tu contacto y haz click en Pagar

![](_page_5_Picture_3.jpeg)

![](_page_5_Picture_4.jpeg)

![](_page_6_Picture_0.jpeg)

![](_page_6_Picture_1.jpeg)

#### Selecciona una **Tarjeta de Crédito** y revisa la información

| BANCO<br>Nro. XXXXXXXXX        | ~  |
|--------------------------------|----|
|                                |    |
| Selecciona una opcio           | ón |
| BANCO<br>Nro. XXXXXXXXX        |    |
| <b>BANCO</b><br>Nro. XXXXXXXXX |    |
| BANCO<br>Nro. XXXXXXXXX        |    |
| BANCO<br>Nro. XXXXXXXXX        |    |

![](_page_6_Picture_5.jpeg)

![](_page_7_Picture_0.jpeg)

![](_page_7_Picture_1.jpeg)

#### Ingresa el monto y la descripción

| Descript         | 9223213123   Saldo \$1,0 |
|------------------|--------------------------|
|                  |                          |
| Nro.<br>Descripe | 9223213123   Saldo \$1,0 |

![](_page_7_Picture_4.jpeg)

![](_page_8_Picture_0.jpeg)

![](_page_8_Picture_1.jpeg)

#### Confirma la información del pago y haz click en Pagar

| Monto a pagar             |            |
|---------------------------|------------|
| Cuenta de origen          |            |
| Cuenta de Ahorros Nacion  | al         |
| Nro. 1239223213123   Salo | do \$1,0 🗸 |
| Descripción               |            |
|                           |            |
|                           |            |
| Pagar                     | Cancelar   |
|                           |            |
|                           |            |
|                           | Cancelar   |
|                           |            |

![](_page_8_Picture_4.jpeg)

### ¡Y listo! Así de fácil pagas tus tarjetas o las de tus contactos de otros bancos

![](_page_9_Picture_1.jpeg)

![](_page_9_Picture_3.jpeg)

![](_page_10_Picture_0.jpeg)

![](_page_10_Picture_1.jpeg)

## Conoce más sobre nuestros servicios en produbanco.com

![](_page_10_Picture_3.jpeg)

# **Grupo Promerica**

![](_page_11_Picture_1.jpeg)

## En Pro de ti